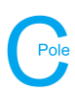

- 1. Install COLDNet Pole and open application
- 2. Select File>New
- 3. Give the file a name, e.g. ProfileExample.
- 4. The following screen below will appear. Select Parameter File Locations>Add Directory to navigate to the location where the Design Parameters/Libraries have been stored locally on the machine. Once selected Close Manage Directories window and double click on the desired parameter file from the list. For this example, select the Design Parameter file called NZ.

| G COLDNet Pole Version: 1.0.0.3 Lice | enced to: Busck Prestressed Concrete Ltd |                                   |                                   |                         |                        |                                   | - 🗆 ×                          |
|--------------------------------------|------------------------------------------|-----------------------------------|-----------------------------------|-------------------------|------------------------|-----------------------------------|--------------------------------|
| File Designs Configuration           | Reports Strength Factors Export          | to DXF 3D View Job History        | Print Settings Informati          | on                      | Display Options - Draw | v Options Measure - Sag Conductor | Clearance to Ground Catenaries |
| Current Design:                      | Foundation                               |                                   |                                   | Job Description:        | Plan Profile           |                                   | 10.07                          |
| Pole Details                         | So                                       | il Type:                          |                                   |                         | Tione                  |                                   |                                |
| Asset No:                            | Soil Passive                             |                                   | Use Non-Standard                  |                         |                        |                                   |                                |
| Group:                               | Resistance (                             | kPa/m):                           | Soil                              |                         |                        |                                   |                                |
| Length:                              | Setting Dep                              | th (m): 🗸                         | Use Non-Standard<br>Setting Depth |                         | _                      |                                   |                                |
| Strength:                            | Stabilised I                             | Backfill:                         |                                   |                         |                        |                                   |                                |
| Measured Strength                    | Width                                    | h Below<br>I (mm):                |                                   |                         |                        |                                   |                                |
| (kN):                                |                                          | Pole Bases & Logs                 | Offset (m) Direction (°)          |                         |                        |                                   |                                |
|                                      | Pole Base:                               |                                   |                                   |                         |                        |                                   |                                |
|                                      | Upper Log:                               | G Select Parameter - Double click | k mouse to select                 |                         | – 🗆 🗙                  |                                   |                                |
|                                      | Lower Log:                               | Parameter File Locations Lo       | ad CATAN Design Set Cano          | el Use highlighted file |                        |                                   |                                |
| Add Profile                          |                                          | File Path                         |                                   |                         |                        |                                   |                                |
| Survey Data Simple Point Loads       | Complex Point Loads Results Imag         | C:\Users\Jacquie\Documents\CO     | OLDNet\Libraries\EQCyclonic.      | odc.xml                 |                        |                                   |                                |
| Profile Data                         |                                          | C:\Users\Jacquie\Documents\CO     | OLDNet\Libraries\EQNonCyclo       | nic.cdc.xml             |                        |                                   |                                |
| Name                                 | O Away Fro                               | C:\Users\Jacquie\Documents\C0     | OLDNet\Libraries\NZ.cdc.xml       |                         |                        |                                   |                                |
| Name:                                | O Towards                                |                                   |                                   |                         |                        |                                   |                                |
| Data Points                          |                                          |                                   |                                   |                         |                        |                                   |                                |
| Point Type                           | Point Number Data1                       |                                   |                                   |                         |                        |                                   |                                |
| •                                    |                                          |                                   |                                   |                         |                        |                                   |                                |
|                                      |                                          |                                   |                                   |                         |                        |                                   |                                |
|                                      |                                          |                                   |                                   |                         |                        |                                   |                                |
|                                      |                                          |                                   |                                   |                         |                        |                                   |                                |
|                                      |                                          |                                   |                                   |                         |                        |                                   |                                |
| Conductors Crossarms Pole Plan       | t Stays                                  |                                   |                                   |                         |                        |                                   |                                |
| Add New Conductor                    | Remove Selected Conducto                 |                                   |                                   |                         |                        |                                   |                                |
| Conductor Group                      | Conductor Vo                             | Itage No. of Max Temp             | Min Temp Everyda<br>Temperati     | y<br>ire                |                        |                                   |                                |
|                                      |                                          | wires (°C)                        | (°C) (°C)                         |                         |                        |                                   |                                |
|                                      |                                          |                                   |                                   |                         |                        |                                   |                                |
|                                      |                                          |                                   |                                   |                         |                        |                                   |                                |
|                                      |                                          |                                   |                                   |                         |                        |                                   |                                |
|                                      |                                          |                                   |                                   |                         |                        |                                   |                                |
|                                      |                                          |                                   |                                   |                         |                        |                                   |                                |
|                                      |                                          |                                   |                                   |                         |                        |                                   |                                |
|                                      |                                          |                                   |                                   |                         |                        |                                   |                                |
|                                      |                                          |                                   |                                   |                         |                        |                                   |                                |
|                                      |                                          |                                   |                                   |                         |                        |                                   |                                |
| -                                    |                                          |                                   |                                   |                         |                        |                                   |                                |

- 5. The design criteria and libraries can be viewed by selecting **Configuration** from the top menu on the main screen.
- 6. The Blowout Conditions will also need to be set. Use Temperature of 35°C and Wind Pressure of 500Pa for this example.

| Parameter File & Component Li                  | braries                                         |                                                                |                                                 |            |                         |                                     |                                                     |                                              |           |                                             |                                           |      |                                                                                                    |                         |  |  |
|------------------------------------------------|-------------------------------------------------|----------------------------------------------------------------|-------------------------------------------------|------------|-------------------------|-------------------------------------|-----------------------------------------------------|----------------------------------------------|-----------|---------------------------------------------|-------------------------------------------|------|----------------------------------------------------------------------------------------------------|-------------------------|--|--|
| Cancel Changes Save Ch                         | anges                                           |                                                                |                                                 |            |                         |                                     |                                                     |                                              |           |                                             |                                           |      |                                                                                                    |                         |  |  |
| Component Libraries Condu                      | ctors Voltages Poles                            | Pole Bases C                                                   | rossarms                                        | Soil Types | Stays                   | Pole Plan                           | ıt                                                  |                                              |           |                                             |                                           |      |                                                                                                    |                         |  |  |
| Change Parameter File S                        | ave As New Parameter File                       | e                                                              |                                                 |            |                         |                                     |                                                     |                                              |           |                                             |                                           |      |                                                                                                    |                         |  |  |
|                                                |                                                 |                                                                |                                                 |            |                         |                                     |                                                     |                                              |           |                                             |                                           |      | Calculation Methods                                                                                                    |                         |  |  |
|                                                |                                                 |                                                                |                                                 | Chan       | ge Locat                | ion where t                         | the libraries are Stored                            |                                              |           |                                             |                                           |      | Tension Calculation Method:                                                                                                    | RulingSpan ~            |  |  |
| Libraries                                      |                                                 |                                                                |                                                 |            |                         |                                     |                                                     |                                              |           |                                             |                                           |      | Pole Allowable Tipload                                                                                                    |                         |  |  |
| Conductor Library:                             | C:\Users\Jacquie\Docur                          | ments\COLDNe                                                   | et\Libraries                                    | WZDefault  | COLDO                   | onductors                           |                                                     |                                              |           |                                             | Change                                    | File | Calculation Method:                                                                                                    | PoleStrength V          |  |  |
| Voltage Library:                               | C:\Users\Jacquie\Docur                          | ments\COLDNa                                                   | et\Libraries                                    | WZDefault  | COLDV                   | ltageData                           |                                                     |                                              |           |                                             | Change                                    | file | Pole Tipload Bending above Stay<br>Calculation Method:                                                                                                    | PoleStrength ~          |  |  |
| Pole Library:                                  | C:\Users\Jacquie\Docur                          | ments\COLDNe                                                   | et\Libraries                                    | WZDefault  | COLDPO                  | leGroups                            |                                                     |                                              |           |                                             | Change                                    | File |                                                                                                    |                         |  |  |
| Pole Base Library:                             | C:\Users\Jacquie\Docur                          | ments\COLDNe                                                   | et\Libraries                                    | NZDefault  | COLDPO                  | leBase                              |                                                     |                                              |           |                                             | Change                                    | File | Foundation Calculation Method: EmbedmentLength ~                                                                                                    |                         |  |  |
| Crossarm Library:                              | C:\Users\Jacquie\Docur                          | ments\COLDNe                                                   | at\Libraries                                    | NZDefault  | COLDX                   | arms                                |                                                     |                                              |           |                                             | Change                                    | File | Calculation Ontions                                                                                                    |                         |  |  |
| Soil Type Library:                             | C:\Users\Jacquie\Docur                          | ers/Jacquie/Documents/COLDNet/Libraries/WZDefault.COLDSoilData |                                                 |            |                         |                                     |                                                     |                                              |           |                                             |                                           | File | Calculate Tiploads 🗹                                                                                                    | Blowout Conditions      |  |  |
| Stay Library:                                  | C:\Users\Jacquie\Docur                          | Vacquie/Documents/COLDNet/Libraries/VZDefault.COLDStayGroup    |                                                 |            |                         |                                     |                                                     |                                              |           |                                             |                                           | File | Calculate Foundations 🗹                                                                                                    | Temperature (°C): 35    |  |  |
| Pole Plant Library:                            | C:\Users\Jacquie\Docur                          | ments\COLDNe                                                   | et\Libraries                                    | WZDefault  | COLDPO                  | lePlantGro                          | up                                                  |                                              |           |                                             | Change                                    | File | Calculate Mid-Span separation 🗹                                                                                                    | Wind Pressure (Pa): 500 |  |  |
| Tipload Cases Name Temp ( Kas. Wind Everyday * | erature Presser<br>(C) (%)<br>10 1531<br>20 383 | Radiel<br>Thickness<br>of Ice or<br>Smort<br>(mm)<br>0<br>0    | Density<br>of Ice<br>or<br>Snow<br>(kg/m²)<br>0 | A (Wn) (c  | 3<br>(G<br>00 1<br>00 0 | 2 D<br>(FR)<br>.25 1.25<br>.00 1.10 | Live Load<br>Vertical (X)<br>0.00 0.00<br>0.00 0.00 | Live<br>Load<br>Horz.<br>(N)<br>0.00<br>0.00 | G<br>0.00 | Use Span<br>Reduction<br>Reduction<br>Winds | Use Span<br>Reduction<br>Network<br>Winds |      | Calcide Stays G<br>Calculate Crossams G<br>Uplift Load Cases<br>Name Temperature Wind (P<br>• Uplift Load Cases<br>(C) 900<br>• 0900<br>• 09000<br>• 09000<br>• 09000<br>• 09000<br>• 09000<br>• 09000<br>• | Default Spin Type: v    |  |  |

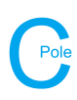

- 7. If applicable, record the pole Asset No.
- 8. Select the Group, Length and Strength of the pole from the dropdown menus on the main form
- 9. Select Soil Type and Setting Depth from the dropdown menus
- 10. If applicable select Stabilised Backfill and enter the Width Below Ground
- 11. If required, select a **Pole Base** or **Log** from the dropdown provided

| COLDNet Pole: C:\Users\Jacquie\Documents\COLDNet\T                                                        | estFiles\ProfileExample.COLDPole                                                                                                    |                                            |
|----------------------------------------------------------------------------------------------------|----------------------------------------------------------------------------------------------------|--------------------------------------------|
| File Designs Configuration Reports Strength                                                               | Factors Export to DXF 3D View Job History Print Settings Information                                                                                                    | 1                                          |
| Current Design: Design1                                                                                   | Foundation                                                                                                    | Job Description:                           |
| Pole Details Asset No: 18795 Group: Busck Concrete  Length: B11  Strength: Single 22kN  Measured Strength | Soil Type: Very Firm  Soil Strength (kPa): 150 Use Non-Standard Soil Setting Depth (m): 1.80 Use Non-Standard Stabilised Backfill: 430 Ground (mm):                                                                                                    | Pole replacement Stanley St Asset No.18795 |
| Pole Angle (°): 0 Add Profile                                                                             | Pole Bases & Logs         Offset (m)         Direction (°)           Pole Bases:         k: Pole Single Donut 460mm         0.00         0.00           Upper Log: <none>          0.00         0.00           Lower Log:         <none>          0.00         0.00</none></none> |                                            |

- 12. To add a new Profile select Add Profile and enter in the desired bearing
- 13. Select the desired **Data Type** and direction the survey data was collected (either **Away from Pole** or **Towards Pole**).
- 14. Enter in survey **Data Points** in the table provided. An example has been provided below.

| Survey | Data Simple Point Loa | ds Complex Point | Loads Results I            | mages                    |             |              |                                       |          |
|--------|-----------------------|------------------|----------------------------|--------------------------|-------------|--------------|---------------------------------------|----------|
| 120° 5 | Stanley St            |                  |                            |                          |             |              |                                       |          |
| Nam    | e: Stanley St         | Away             | y From Pole                | Modify E                 | earing      | Data Type:   | Relative Horizontal Distance & Height |          |
| Data   | Points                | O Towa           | ards Pole                  | Delete I                 | Profile     |              |                                       |          |
|        | Point Type            | Point Number     | Horizontal<br>Distance (m) | Vertical<br>Distance (m) | Bearing (°) |              |                                       | Comments |
| •      | Study Pole            | 1                | 0.00                       | 0.00                     |             |              |                                       |          |
|        | Ground Point          | 2                | 20                         | .1                       |             |              |                                       |          |
|        | Ground Point          | 3                | 10                         | 0                        |             | D/way        |                                       |          |
|        | Ground Point          | 4                | 20                         | .4                       |             |              |                                       |          |
|        | Offline Point         | 5                | 3                          | 6                        | 60          | Shed Roof    |                                       |          |
|        | Remote Point          | 6                |                            | 6                        |             | LV           |                                       |          |
|        | Ground Point          | 7                | 20                         | 3                        |             |              |                                       |          |
|        | End Span Pole         | 8                | 20                         | 0                        |             | Pole Asset N | o:18794                               |          |
|        |                       |                  |                            |                          |             |              |                                       |          |

15. Add in another profile if required. An example of the second profile has been provided below.

| Name: Barton Ave ata Points |               |              | Away                       | From Pole                | Modify I    | Modify Bearing |        | Relative Horizontal Distance & Height |
|-----------------------------|---------------|--------------|----------------------------|--------------------------|-------------|----------------|--------|---------------------------------------|
|                             |               | O Towa       | rds Pole                   | Delete Profile           |             | Dota ()por     |        |                                       |
|                             | Point Type    | Point Number | Horizontal<br>Distance (m) | Vertical<br>Distance (m) | Bearing (°) |                |        | Comments                              |
|                             | Study Pole    | 1            | 0.00                       | 0.00                     |             |                |        |                                       |
|                             | Ground Point  | 9            | 20                         | 5                        |             |                |        |                                       |
|                             | Ground Point  | 10           | 20                         | 5                        |             |                |        |                                       |
|                             | Ground Point  | 11           | 20                         | 2                        |             |                |        |                                       |
|                             | End Span Pole | 12           | 20                         | 1                        |             | Pole Asset No  | :18796 |                                       |

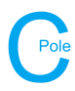

- 16. The survey data can be visually seen in the **Plan** view tab and respective **Profile** tabs. This will update automatically as data is entered.
- 17. Once all the profiles have been added the Pole Angle can be changed if required (this can be changed at any time). For this example, select Edge Towards 120° Stanley St from the dropdown menu provided. Display Options for Point Numbers, Span Lengths and Comments will need to be selected to replicate the picture below.

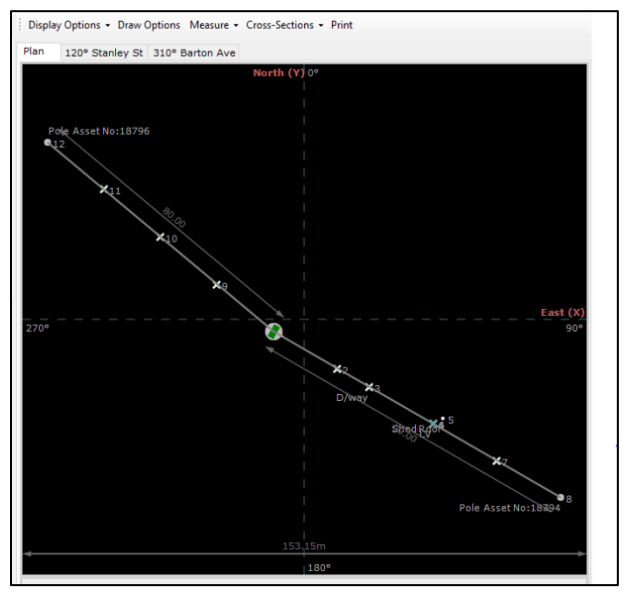

18. Next, add the required conductors for the job be selecting the **Conductors** tab, followed by **Add New Conductor**. An example of this has been provided below.

| Conductors | Crossarms       | Pole Plant | Stays |                 |           |                 |                  |                  |                                 |
|------------|-----------------|------------|-------|-----------------|-----------|-----------------|------------------|------------------|---------------------------------|
| Ac         | ld New Condu    | uctor      |       | Remove Selected | Conductor |                 |                  |                  |                                 |
| Cor        | Conductor Group |            |       | Conductor       | Voltage   | No. of<br>Wires | Max Temp<br>(°C) | Min Temp<br>(°C) | Everyday<br>Temperature<br>(°C) |
| Standard   |                 | I          | odine |                 | 11kV      | 3               | 65               | -5               | 10                              |
| Standard   |                 | к          | utu   |                 | LV3       | 4               | 65               | -5               | 10                              |

19. Next, select the **Crossarms** tab and begin adding Circuits to each of the profiles by selecting **Add New Circuit** and then filling out the required circuit details. An example for each profile has been provided below. NOTE: A **Common Crossarm** will not be able to be selected until a circuit has been added for each of the two profiles.

| C | onductors | Crossarms     | Pole Plant Stays |                 |                         |                         |                   |                         |            |         |                       |                    |                    |
|---|-----------|---------------|------------------|-----------------|-------------------------|-------------------------|-------------------|-------------------------|------------|---------|-----------------------|--------------------|--------------------|
| 1 | 20° Stan  | ley St 310° B | arton Ave        |                 |                         |                         |                   |                         |            |         |                       |                    |                    |
|   | Pole C    | rossarms      | Add New          | / Circuit       | Remove Selected Circuit |                         |                   |                         |            |         | 🗌 sh                  | ow Kingbolt Heigh  | nt 🗌 Show          |
|   | Circuit   | Comm          | on Crossarm      | Attachment Type | Conductor               | Everyday Load<br>(%CBL) | Crossarm<br>Group | Crossarm                | Locked POA | POA (m) | Crossarm<br>Angle (°) | Span Length<br>(m) | Ruling Span<br>(m) |
|   | 1         | <none></none> |                  | Strain          | 11kV Iodine x 3         | 12.00                   | Busck Concrete    | 2M D. Arm S. Term LH 3W |            | 9.120   | 215                   | 90.00              | 90.00              |
|   | 2         | <none></none> |                  | Strain          | LV3 Kutu x 4            | 11.00                   | Busck Concrete    | 3M LV D TERM D          |            | 8.000   | 30                    | 90.00              | 90.00              |
|   | End Cro   | ossarms       |                  |                 |                         |                         |                   |                         |            |         |                       |                    |                    |
|   | Circuit   |               |                  | Attachment Type |                         |                         | Crossarm<br>Group | Crossarm                |            | POA (m) | Crossarm<br>Angle (°) |                    |                    |
|   | 1         |               |                  | Strain          |                         |                         | Busck Concrete    | 2M D. Arm S. Term LH 3W |            | 9.120   | 210                   |                    |                    |
|   | 2         |               |                  | Strain          |                         |                         | Busck Concrete    | 3M LV D TERM D          |            | 8.000   | 30                    |                    |                    |

| Conductor                      | s Crossarms  | Pole Plant Stays   |                         |                 |                         |                   |                         |            |         |                       |                    |                    |
|--------------------------------|--------------|--------------------|-------------------------|-----------------|-------------------------|-------------------|-------------------------|------------|---------|-----------------------|--------------------|--------------------|
| 120° Sta                       | nley St 310° | Barton Ave         |                         |                 |                         |                   |                         |            |         |                       |                    |                    |
| Pole Crossarms Add New Circuit |              | v Circuit          | Remove Selected Circuit |                 |                         |                   |                         |            | _ sh    | ow Kingbolt Heigl     | nt 🗌 Sho           |                    |
| Circuit                        | Comn         | ion Crossarm       | Attachment Type         | Conductor       | Everyday Load<br>(%CBL) | Crossarm<br>Group | Crossarm                | Locked POA | POA (m) | Crossarm<br>Angle (°) | Span Length<br>(m) | Ruling Span<br>(m) |
| 1                              | 120° Stanley | St Circuit: 1 11kV | Strain                  | 11kV Iodine x 3 | 12.00                   | Busck Concrete    | 2M D. Arm S. Term LH 3W |            | 9.120   | 215                   | 80.00              | 80.00              |
|                                |              |                    |                         |                 |                         |                   |                         |            |         |                       |                    |                    |
| End Cr                         | ossarms      |                    |                         |                 |                         |                   |                         |            |         |                       |                    |                    |
| Circuit                        |              |                    | Attachment Type         |                 |                         | Crossarm<br>Group | Crossarm                |            | POA (m) | Crossarm<br>Angle (°) |                    |                    |
| 1                              |              |                    | Strain                  |                 |                         | Busck Concrete    | 2M D. Arm S. Term LH 3W |            | 9.0     | 30                    |                    |                    |
|                                |              |                    |                         |                 |                         |                   |                         |            |         |                       |                    |                    |

## **COLDNet Pole – Profile Example**

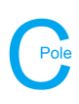

| G COLDNet Pole: C:\Users\Jacquie\Documents\COLDN    | et\TestFiles\ProfileExample.COLDPole |                                      |                                    |               |         |                     |                          |                  |                |                   | -   | o ×            |
|-----------------------------------------------------|--------------------------------------|--------------------------------------|------------------------------------|---------------|---------|---------------------|--------------------------|------------------|----------------|-------------------|-----|----------------|
| File Designs Configuration Reports Stree            | gth Factors Export to DXF 3D View    | ob History Print Settings Informatio | on                                 |               | Dis     | aplay Options + Dra | w Options Sag Co         | nductor Clearand | e to Ground Ca | atenaries Print   |     |                |
| Current Design: Design1                             | Foundation                           |                                      | Job Description:                   |               | Play    | 120° Stanley        | St 310º Barton A         | V.               |                |                   |     |                |
| Pole Details                                        | Soil Type: Very Firm                 | ~                                    | Pole replacement Stanley St Ar     | sset No.18795 | ^       |                     |                          |                  |                |                   |     |                |
| Asset No: 18795                                     | Soil Strength (kPa):                 | Use Non-Standard                     |                                    |               |         |                     |                          |                  |                |                   |     |                |
| Group: Busck Concrete V                             | 150                                  | Soil                                 |                                    |               |         | 9.120               | 9.120<br>Barton Ave 11kV |                  |                |                   |     | 9.120          |
| Levelte Dir                                         | Setting Depth (m): 1.80              | Use Non-Standard                     |                                    |               | ~       |                     |                          |                  |                |                   |     |                |
| Length: BII                                         | Chalifiered David Str. 12            | - Setting Depth                      |                                    |               |         | 8.000               |                          |                  |                |                   |     | 8.000          |
| Strength: Single 22kN V                             | Width Below 430                      |                                      |                                    |               |         |                     |                          |                  |                |                   |     |                |
| Measured Strength<br>Strong/Weak (kN):              | Ground (mm):                         |                                      |                                    |               |         |                     |                          |                  |                |                   |     |                |
|                                                     | Pole Bases & Log                     | S Offset (m) Direction (*)           |                                    |               |         |                     |                          |                  |                | X                 |     |                |
| Pole Angle (*): 210                                 | Pole Base: Busck: Pole Single Donu   | 1461 - 0.00 0.00                     |                                    |               |         |                     |                          |                  |                |                   |     |                |
| Change Pole Angle -                                 | Upper Log: <none></none>             | ×                                    |                                    |               |         |                     |                          |                  |                |                   |     |                |
| 1110-0-                                             | Lower Log: <nonc></nonc>             |                                      |                                    |               | 8       |                     |                          |                  |                |                   |     |                |
| Add Profile                                         |                                      |                                      |                                    |               | ·       |                     |                          |                  |                |                   |     |                |
| Survey Data Simple Point Loads Complex Point L      | oads Results Images                  |                                      |                                    |               |         |                     |                          |                  |                |                   |     |                |
| 120° Stanley St 310° Barton Ave                     |                                      |                                      |                                    |               |         |                     |                          |                  |                |                   |     |                |
| Name: Stanley St                                    | Away From Pole                       | todify Bearing Data Ty               | pe: Relative Horizontal Distance 8 | k Height      |         |                     |                          |                  |                |                   |     |                |
| Data Points                                         | O Towards Pole                       | Delete Profile                       |                                    |               |         |                     |                          |                  |                |                   |     |                |
| Point Type Point Number                             | Horizontal Vertical Rearing          | g (*)                                | Comments                           |               |         |                     |                          |                  |                |                   |     |                |
| Clude Data                                          | Distance (m) Distance (m)            |                                      |                                    |               |         |                     |                          |                  |                |                   |     |                |
| Ground Point 2                                      | 20.00 0.10                           |                                      |                                    |               |         |                     |                          | D/way            |                | Χ                 |     | e Asse No:1879 |
| Ground Point 3                                      | 10.00 0.00                           | D/way                                |                                    |               |         | - ×                 | ×                        | ×                |                | 4                 | 7   | 8              |
| Ground Point 4                                      | 20.00 0.40                           |                                      |                                    |               |         | <u> </u>            |                          |                  |                |                   |     |                |
| Offline Point 5                                     | 3.00 6.00 60                         | Shed Roof                            |                                    |               | 1.8     |                     |                          |                  |                |                   |     |                |
| Remote Point 6                                      | 6.00                                 | LV                                   |                                    |               |         |                     |                          |                  |                |                   |     |                |
| Ground Point 7                                      | 20.00 -0.30                          |                                      |                                    |               |         |                     |                          |                  |                |                   |     |                |
| End Span Pole 8                                     | 20.00 0.00                           | Pole Asset No:18794                  |                                    |               |         | dimensions in m     |                          |                  |                |                   |     |                |
|                                                     |                                      |                                      |                                    |               | C       | ainarest =10,10,6   | levation: -2.18          |                  |                |                   |     |                |
|                                                     |                                      |                                      |                                    |               |         | anoge. 10.101       |                          |                  |                |                   |     |                |
| Conductors Crossarms Pole Plant Stays               |                                      |                                      |                                    |               |         |                     |                          |                  |                |                   |     |                |
| 120° Stanley St 310° Barton Ave                     |                                      |                                      |                                    |               |         |                     |                          |                  |                |                   |     |                |
| Pole Crossarms Add New Circu                        | it Remove Selected Circ              | it                                   |                                    |               |         | st                  | ow Kingbolt Heigh        | Show V           | Vire Detail    | Show Height of Wi | res |                |
|                                                     |                                      | Everyday Load Crossarm               | -                                  |               |         | Crossarm            | Span Length              | Ruling Span      |                |                   | _   |                |
| Circuit Common Crossarm Atta                        | chment Type Conductor                | (%CBL) Group                         | Crossarm                           | Locked POA    | POA (m) | Angle (*)           | (m)                      | (m)              |                |                   |     |                |
| 1 310 <sup>e</sup> Barton Ave Circuit: 1 11kV Strai | 11kV Iodine x 3                      | 12.00 Busck Concrete                 | 2M D. Arm S. Term LH 3W            |               | 9.12    | 0 215               | 90.00                    | 90.00            |                |                   |     |                |
| 2 <none> Strai</none>                               | n LV3 Kutu x 4                       | 11.00 Busck Concrete                 | 3M LV D TERM D                     | L             | 8.00    | 0 30                | 90.00                    | 90.00            |                |                   |     |                |
| End Crossarms                                       |                                      |                                      |                                    |               |         |                     |                          |                  |                |                   |     |                |
|                                                     |                                      | Crossarm                             |                                    |               |         | Crossarm            |                          | -                | _              |                   |     |                |
| Circuit Atta                                        | chment Type                          | Group                                | Crossarm                           |               | POA (m) | Angle (°)           |                          |                  |                |                   |     |                |
| 1 Strai                                             | 1                                    | Busck Concrete                       | 2M D. Arm S. Term LH 3W V          |               | 9.12    | 210                 |                          |                  |                |                   |     |                |
| 2 Strai                                             | 1                                    | Busck Concrete                       | 3M LV D TERM D                     |               | 8.00    | 0 30                |                          |                  |                |                   |     |                |
| L                                                   |                                      |                                      |                                    |               |         |                     |                          |                  |                |                   |     |                |

20. The circuits can now be visually seen through the **Profile View** drawings.

21. The conductor on the second circuit of the Stanley St Profile can now be sagged through our wire survey point (Point No. 5 "Reference Point"). Select Sag Conductor from the top tool strip menu to open the following window shown below.

| Calculate Everyday Stri | ng for pr | ofile 120 S | tanley St        |                |           |
|-------------------------|-----------|-------------|------------------|----------------|-----------|
| Select C                | Circuit   | Circuit 1   | : 11kV Iodine x3 |                | ~         |
| Chainage (m)            | Height    | (m)         | Point Comment    |                | Sag Point |
| 50.00                   |           | 6.00        | LV               |                |           |
|                         |           |             |                  |                |           |
|                         |           |             |                  |                |           |
|                         |           |             |                  |                |           |
| Conductor Tempera       | iture (°C | :):         |                  | Calculate Stri | inging    |
| Everyday Loa            | d (%CBL   | .):         |                  | Update Strin   | iging     |
| Everyday Ter            | ision (kN | I):         |                  | Close          |           |

22. All the reference points that were entered in the survey data for this profile will be displayed in the grid. Select the Circuit of interest and the Sag Points that are relevant to that circuit. Enter the Conductor Temperature at the time of survey followed by **Calculate Stringing**, as shown below.

| Calculate Everyday String for profile 120 Stanley St |                        |           |                |              |                                  |  |  |  |  |  |
|------------------------------------------------------|------------------------|-----------|----------------|--------------|----------------------------------|--|--|--|--|--|
| Select C                                             | Circuit                | Circuit 2 | 2: LV3 Kutu x4 |              | ~                                |  |  |  |  |  |
| Chainage (m)                                         | Height (               | m)        | Point Comment  |              | Sag Point                        |  |  |  |  |  |
| 50.00                                                |                        | 6.00      | LV             |              |                                  |  |  |  |  |  |
|                                                      |                        |           |                |              |                                  |  |  |  |  |  |
|                                                      |                        |           |                |              |                                  |  |  |  |  |  |
| Conductor Tempera                                    | ature (°C)             | ):        | 25             | Calcu        | ulate Stringing                  |  |  |  |  |  |
| Conductor Tempera<br>Everyday Loa                    | ature (°C)<br>d (%CBL) | ):        | 25<br>11.69    | Calcu<br>Upd | ulate Stringing<br>ate Stringing |  |  |  |  |  |

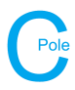

23. Select Update Stringing to commit the changes and string conductor. This will then be updated in the Profile Drawing.

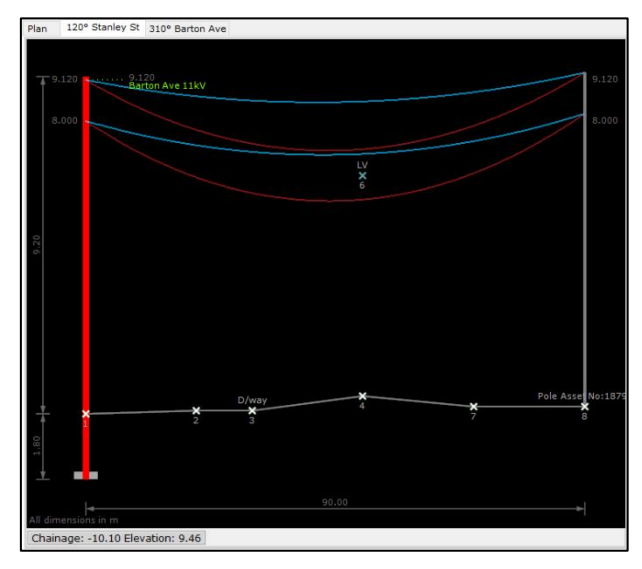

24. A ground clearance line can be added by selecting Clearance to Ground. Select Add Clearance and enter in the desired clearances. An example is given below.

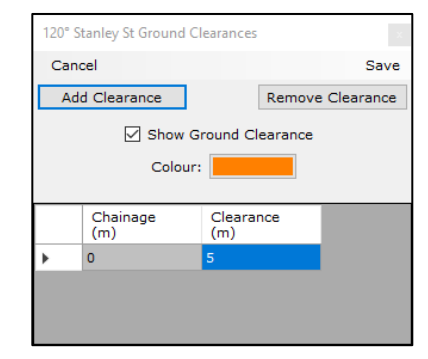

25. Select Save to commit changes. This will now be displayed on the Profile Drawing.

| Dirolay Onti | inne - Draw Ontione San Conductor, Clearance to Ground, Catenarier, Brint                                       |    |
|--------------|----------------------------------------------------------------------------------------------------|----|
|              |                                                                                                    |    |
| Plan 120     | Stanley St 310° Barton Ave                                                                                      |    |
|              |                                                                                                    |    |
| 9.120        | 9.120 9.120 9.120                                                                                               |    |
|              |                                                                                                    |    |
| 8.000        | 8.000                                                                                                    |    |
|              |                                                                                                    |    |
|              | LV<br>×                                                                                                    |    |
|              | 6                                                                                                    |    |
|              |                                                                                                    |    |
| 1.20         | 5.0                                                                                                    |    |
| 6            |                                                                                                    |    |
|              |                                                                                                    |    |
|              |                                                                                                    |    |
|              |                                                                                                    |    |
|              |                                                                                                    |    |
|              |                                                                                                    |    |
| Ļ            | D/way 4 Pole Asset No:18                                                                                        | 79 |
| Ť            | 2 3 7 8                                                                                                    |    |
| 1.80         |                                                                                                    |    |
|              |                                                                                                    |    |
| _            |                                                                                                    |    |
| All dimensio | a su no su no su no su no su no su no su no su no su no su no su no su no su no su no su no su no su no su no s |    |
| Chainage:    | -9.22 Elevation: -0.52                                                                                          |    |
|              |                                                                                                    |    |

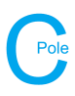

26. Navigate to the Plan tab and select the Display Options>Show Blowout. The blowout curve will now be displayed on the plan view screen. To measure the clearance distance between the conductor and the Shed Roof (Point No. 5 "Offline Point") select Cross-Sections>Create Cross-Section. Select Points 5 & 6 from the plan view screen. The following widow below will appear which displays the clearance distances between the Shed Roof and the circuits at their different loadcases.

| lose Print Print 9 | Settings            |             |           |                  |                                    |                                                                      |                           |               |             |   | 34 |
|--------------------|---------------------|-------------|-----------|------------------|------------------------------------|----------------------------------------------------------------------|---------------------------|---------------|-------------|---|----|
| Cross Section Na   | ame: Section A-A    | Те          | emperatu  | re (°C): 35      | Wind Pressure (Pa                  | a): 500                                                              |                           | Recalculate   |             |   |    |
| Profile: 120 St    | tanley St           |             | Point Cor | mment: Shed Roof |                                    |                                                                      |                           |               |             |   |    |
| Circuit            | Case                | Temperature | Wind      | Straight Line    | Horizontal                         | Vertical                                                             | Horizontal                | Vertical      | Description |   |    |
| 11kV Iodine @12.0% | Maximum Temperature | (°C)        | (Pa)      | Distance (m)     | Distance (m)                       | Distance (m)                                                         | Clearance (m)             | Clearance (m) | Description |   |    |
|                    | Minimum Temperature | -5          | 0         | 2.637            | 1.673                              | 2.039                                                                |                           |               |             |   |    |
|                    | Blowout             | 35          | 500       | 1.999            | 0.087                              | 1.997                                                                | 2.1                       | 3.7           | C & B       |   |    |
| /3 Kutu @11.7%     | Maximum Temperature | 65          | 0         | 1.351            | 1.198                              | 0.625                                                                |                           |               |             |   |    |
|                    | Minimum Temperature | -5          | 0         | 1.345            | 1.198                              | 0.611                                                                |                           |               |             |   |    |
|                    | Blowout             | 35          | 500       | 1.320            | 0.847                              | 1.013                                                                | 1.5                       | 2.7           |             |   |    |
|                    |                     |             |           |                  |                                    |                                                                      |                           |               |             |   |    |
| /3 Kutu            | Closest             |             |           | 0.193            | 0.103                              | 0.163                                                                |                           |               |             |   |    |
|                    |                     |             |           |                  |                                    |                                                                      |                           |               |             |   |    |
| _                  | -                   |             |           |                  |                                    |                                                                      |                           |               |             | 1 |    |
|                    |                     |             |           |                  | (135,W<br>(135,W950)<br>Shed R     | 500) • (T<br>• (T-\$,\v0<br>• (T-\$,\v0<br>• (T-\$,\v0<br>• (T65,\v0 | 5, w0)<br>15, w0)<br>10   |               |             |   |    |
|                    |                     |             |           |                  | (T35,W500)<br>(T35,W500)<br>Shee k | 500) • (T<br>• (T % 0<br>oof • (T35,WC<br>• (T65,WC                  | 5,w()<br>55,w()<br>55,w() |               |             |   |    |
|                    |                     |             |           |                  | (135,W300)<br>(T35,W300)<br>Shed R | 500) • (T<br>• (T 5, WC<br>• (T 5, WC<br>• (T 65, WC                 | 5, w0)<br>15, w0)<br>1, 1 |               |             |   |    |

27. To add a pole plant select the Pole Plant tab followed by Add New Pole Plant. An example has been provided below.

| Conductors Crossarms Pole Plant Stays |                            |        |                               |                                  |               |                              |         |  |  |  |
|---------------------------------------|----------------------------|--------|-------------------------------|----------------------------------|---------------|------------------------------|---------|--|--|--|
| Add New Pole Plant                    | Remove Selected Pole Plant |        |                               |                                  |               |                              |         |  |  |  |
| Pole Plant Group                      | Pole Plant                 |        | Distance from Pole Top<br>(m) | Offset Distance from Pole<br>(m) | Direction (°) | Exclude from<br>Calculations | Comment |  |  |  |
| ETEL Transformers on 11m Busck        | ETEL 3PH 100 kVA           | $\sim$ | 2.24                          | 0.10                             | 300           |                              |         |  |  |  |
|                                       |                            |        |                               |                                  |               |                              |         |  |  |  |

28. To add a stay select the Stays tab followed by Add New Stay. An example has been provided below where the stay has been placed on the Bisect Angle. Select Check Stays once all of the stay information has been added to the grid.

| Conductors   Crossarms Pole Plant   Stays     |                                  |             |   |                                                   |      |                          |    |                    |              |            |             |          |
|-----------------------------------------------|----------------------------------|-------------|---|---------------------------------------------------|------|--------------------------|----|--------------------|--------------|------------|-------------|----------|
| Add New Stay Remove Selected Stay Check Stays |                                  |             |   |                                                   |      |                          |    |                    |              |            |             |          |
| Stay Orientation                              | Direction (°) Locked Data Column |             |   | Distance from Top Height at Po<br>of Pole (m) (m) |      | Angle With<br>Ground (°) |    | Stay Spread<br>(m) | Stay Group   | Stay       | Part Number | Comments |
| Resultant Angle of Maximum Load               | 215.00                           | Stay Spread | ~ | 0.20                                              | 9.00 |                          | 45 | 9.00               | Softwood Gol | 7/10 SC/GZ |             |          |
| Bisect Angle                                  |                                  |             |   |                                                   |      |                          |    |                    |              |            |             |          |
| Inline Stays                                  |                                  |             |   |                                                   |      |                          |    |                    |              |            |             |          |
| Offset Inline Stays:                          |                                  |             |   |                                                   |      |                          |    |                    |              |            |             |          |
| Distance to Offset (m):                       |                                  |             |   |                                                   |      |                          |    |                    |              |            |             |          |
|                                               |                                  |             |   |                                                   |      |                          |    |                    |              |            |             |          |

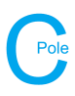

29. The results for the various calculations can be viewed at any point during the design by selecting the **Results** tab followed by **Show All**, as show below. A more detailed report of the calculations, component information and terrain data can be found under the **Reports** section. These can be export to a CSV and Excel format if required.

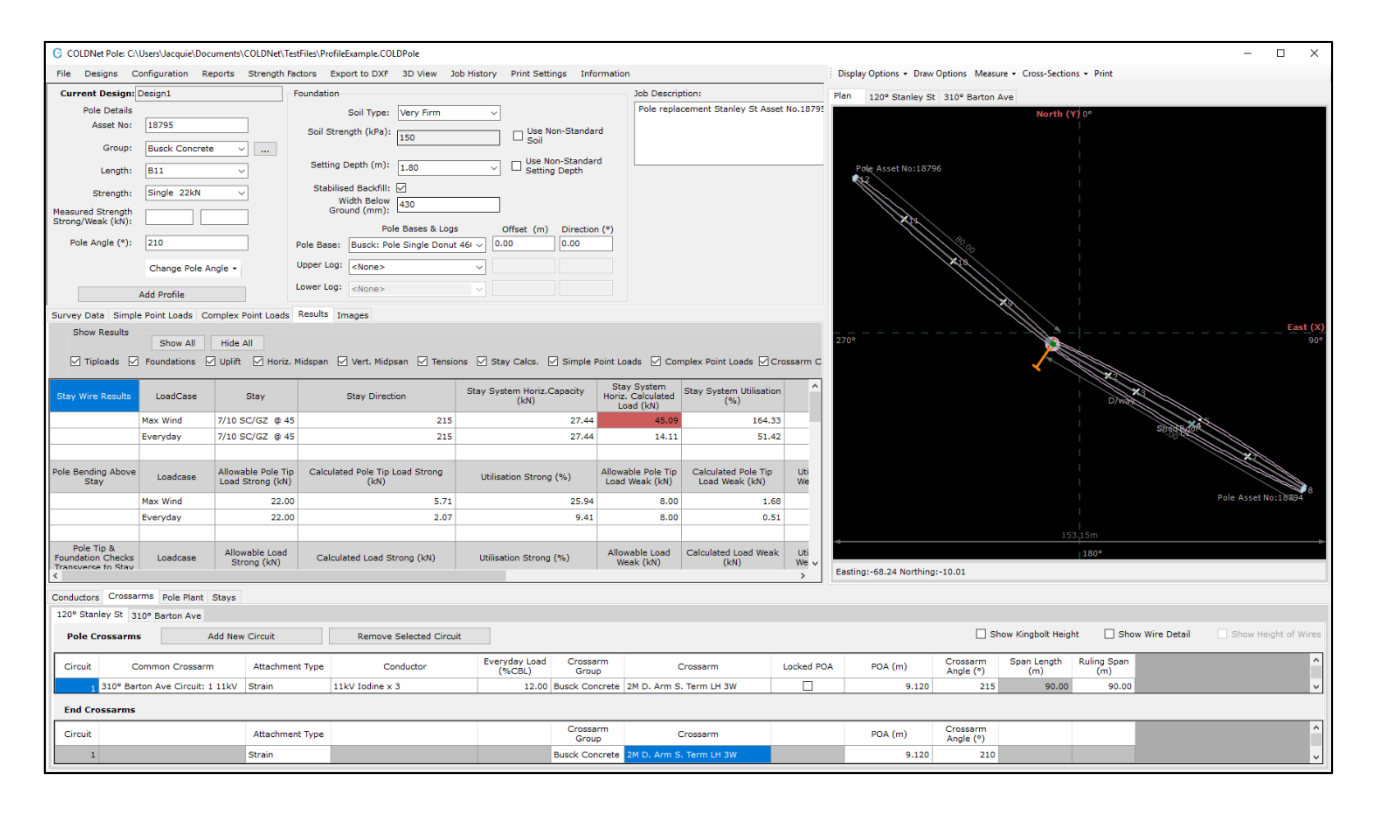